操作前准备:

- 1. 手机端安装近场遥控 APP-V2
- 2. 确保机器端与手机端连接同一 wifi
- 3. 确保手机与机器端时间点同步(或者机器端和手机端都可上外网)

## 操作步骤

- 1. 点击设置延时时间 (默认延时时间 10 秒)
- 2.点击进入演示环境(此时在搜索设备,将找到的设备显示在响应设备 IP 下方,若显示的
- IP 数量不对,请 <退出演示环境> 重新 <进入演示环境> ,
- 直到搜索到你期待的数量,及对应 IP 再进行下一步操作)
- 3. 若有响应设备则点击选择设备
- 4.当有提示点击准备就绪请点击准备就绪
- 5.开始操控 (例:拍照)
- 注意:
- 1.若中途有失败的情况请 <退出演示环境> 重新 <进入演示环境> 重新来一遍以上操作
- 2.活动结束后,请务必点击 <退出准备> <退出演示环境>
- 3. 若一台设备都搜不到请确认以下几点:
- (1).手机端有没有连接对应的 wifi
- (2).路由器或者开的热点是否不支持广播。
- (3).机器端有没有连接对应 wifi